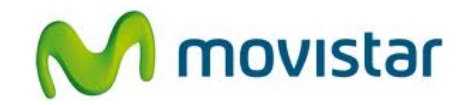

## <u>Nokia 210</u>

## Cómo configurar correo Yahoo Perú en celular Movistar

| MAIL | <ol> <li>El usuario ya debe contar con una cuenta<br/>de Yahoo! Perú.</li> </ol>                                                                                                    |
|------|----------------------------------------------------------------------------------------------------|
|      | <ol> <li>Realizar los siguientes pasos:</li> <li>Presionar Menú</li> <li>Seleccionar Correo</li> <li>Si anteriormente ya ha configurado una cuenta presionar Agregar cuenta</li> </ol>                                                              |
|      | 3. Seleccionar Yahoo! Mail                                                                                                    |
|      | <ul> <li>4. Se le pedirá información de su correo:</li> <li>Correo: prueba.st@yahoo.com.pe</li> <li>Contraseña: micontrasena</li> <li>Presionar Acceder.</li> <li>Esperar unos segundos mientras finaliza la configuración de la cuenta.</li> </ul> |